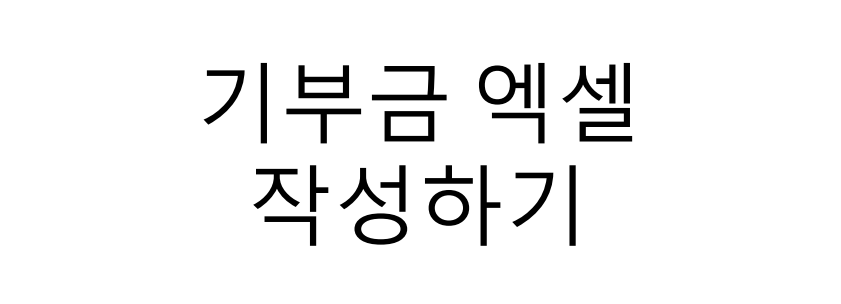

1. npas에서 기부금 엑셀 내려받기-1(첫번째 경우)

### 가. CMS 출금만 하는 경우

**20년도 한해동안 납부한 기부금 엑셀을 npas에서 다운받는 과정** ([5]조합비관리 > 2.회비납부등록 메뉴는 사용 안하는 곳)

- ① "6.CMS회비납부현황" 클릭
- ② "월별납부현황" 탭 클릭
- ③ "납부일자"로 선택 후 기간(2020/01/01 ~ 2020/12/31) 입력 후 검색
- ④ "전체선택" 체크
- ⑤ "기부금용 엑셀" 버튼으로 엑셀 변환(주민번호 없는 사람은 삭제)

#### 가. CMS로 20년도 출금한 조합비 납부현황 기부금 엑셀 내려받기

| ■ [1]기초코드및조직관리 [2]조합원                           | 정보관리 [3위원및인사관리 [4]행시                    | +및기타관리 [5]조합비관리                                      | [6]CMS관리 도움말(H)                                                                                              |                                     |
|-------------------------------------------------|-----------------------------------------|------------------------------------------------------|----------------------------------------------------------------------------------------------------|-------------------------------------|
| 기초관리<br>Preferences 회계관리<br>홈                   | , 译아관리 주현<br>Salaries Q 조직              | <mark>'원관리</mark> Organization<br> 정보 조합원등록 조합원현황    | 1.이용기관정보<br>2.CMS회원정보현황<br>3.계좌신청및결과반영<br>4.출금의뢰및결과반영<br>5.CMS정산현황                                           | CMS 회원 CMS정산현황)                     |
|                                                 | 오늘의 주요계정자액                              | 오늘의 계좌자액                                             | 1) 6.CMS회비납부현황                                                                                               | 오늘의 혀재 미결자액                         |
| ■ [1]기초코드및조직관리 [2]조합원정보관리                       | [3위원및인사관리 [4]행사및기타관리 [                  | 5]조합비관리 [6]CMS관리 도움밀                                 | 발(H)                                                                                                    | - & ×                               |
| 기초관리 회계관리<br>Preferences Accounting<br>홈 회비납부현황 | 집여관리 조합원관리 Organt<br>Salaries 조직정보 조합원등 | zation<br>록 ● 조합원현황 ● 위원희명부 ● 전보발정                   | 영 최급/직군변경 CMS 회원                                                                                             | CMS정산현황 문고 원격 지원                    |
| C 명칭검색                                          | 역구 현재<br>노조<br>역금<br>양목 전체 도 회비 전체      | 답입월분     2020/01     ~     2020/01       회비종류     전체 | ✔         남부일자         2019/01/01           ✔         미님개월수         0 이상           입금방법         전체         ▼ | ~ [2019/12/31 건생]<br>이 약설변환 달기      |
| (2)<br>4청구현황 수납상제현황 월별밥부현황 ₽금조정현횡               | * 더불클릭시 회원관리 화면으로 0                     | I동합니다. <b>5</b> 이기부금용 엑셀                             | ○기부금영수증 인쇄 ○ SMS전송                                                                                           | ]                                   |
| 전택 1만계/2단계/3단계/ 납부번호                            | 성명 핸드폰 주민번호                             | 사변 직군                                                | 2019년 07월<br>납부일 납부액                                                                                         | 2019년 08월 2019년 09 ^<br>남부일 남부액 남부일 |
| V<br>V                                          |                                         |                                                      |                                                                                                    |                                     |

# 1. npas에서 기부금 엑셀 내려받기-2(두번째 경우)

## 나. CMS 출금과 직접납부 같이 하는 경우 20년도 한해동안 납부한 기부금 엑셀을 npas에서 다운받는 과정 ([5]조합비관리 > 2.회비납부등록 메뉴를 사용하는 곳)

- ① "3. 회비납부현황" 클릭
- ② "납부일자"로 선택 후 기간(2020/01/01 ~ 2020/12/31) 입력 후 검색
- ③ "CMS수납포함" 체크 후 검색
- ④ "전체선택" 체크
- ⑤ "기부금용 엑셀" 버튼으로 엑셀 변환(주민번호 없는 사람은 삭제)

### 나. CMS 외 직접 회비등록한 조합비 내역이 있을 경우 기부금 엑셀 내려받기

| ■ [1]기초코느및소식관리 [2]소합원성모                | 관리 [3위원빛인사관리 [4]행사빛기                                        | [타판리 [5]소얍비판리 [6]CMS판리 도움일                    | (H)                      |
|----------------------------------------|-------------------------------------------------------------|-----------------------------------------------|--------------------------|
| 기초관리<br>Preferences 회계관리<br>홈          | <mark>조합원관</mark><br>Salaries 오후 조작정보                       | 년 Orac 1.기초정보설정<br>조합원 2.회비납부등록<br>1 3.회비납부현황 | 실 직급/직군변경 CMS 회원 CMS정상현용 |
|                                        | 오늘의 주요계정잔액                                                  | 오늘의 계좌잔액                                      | 오늘의 현재 미결잔액              |
| 기초관리<br>Preferences 회계관리<br>Accounting | 금여관리 <u>조합원관리</u> Organizatio<br>Salaries <b>조</b> 작 조작 정도록 | on<br>- 조합원현황 - 위원희명부 - 전보발형 - 직급/식군변경 - Cl   | MS 회원 · CMS정산현황 연구 전문    |
| ▲ 외비답부 현황                              | 전체 국 근무 전체                                                  | ▼ 직급 ▼                                        | 김 색 이 액셀변함 닫기            |

|   | 노소                | <u></u> 지부 전체 <u>-</u> 국/등 | 동 전체          |             | 전체       | <u> </u>  |         |           | 1 중 차월  |          | 검색        | o 엑셀변환 | 닫기  |   |
|---|-------------------|----------------------------|---------------|-------------|----------|-----------|---------|-----------|---------|----------|-----------|--------|-----|---|
| ( | 4)ੇ ਖ਼ੁ           | 월분 2020/01 ~ 2028年 ▼ 납부일기  | TH 2019/01/01 | ~ 2019/12/3 | 1 회비종류 전 | ম 📼 🗧     | 상태 전체 💌 | 미납개월수     | 🖓 🖓 🖉 C | MS수납포함 🔹 | 기부금영수증 인쇄 |        |     |   |
| Ì | ☑ 전체·             | 선택                         |               |             |          |           |         |           | 9       | ٥        | 기부금용 엑셀   | (5)    |     | i |
| ľ | 선택 노조/1단계/2단계/3단계 |                            | 사번            | 사번 성명       |          | 2019년 07월 |         | 2019년 08월 |         | 09월      | 2019년 10월 |        | 2.4 |   |
|   |                   |                            |               |             | 납부일      | 납부액       | 납부일     | 납부액       | 납부일     | 납부액      | 납부일       | 납부액    | 납부  |   |
|   |                   |                            |               |             |          |           |         |           |         |          |           |        | _   |   |
|   |                   |                            |               |             |          |           |         |           |         |          |           |        |     |   |
|   |                   |                            |               |             |          |           |         |           |         |          |           |        |     |   |

# 2. 홈텍스 기부금서식에 자료 붙여넣기

① 홈텍스에서 기부금 엑셀서식내려받기(메뉴는 제출하기PDF 참조)

② 내려받은 엑셀서식에서 "기본정보"탭 작성 후 "40 지정기부 " 탭 에 npas에서 내려받은 엑셀내용 붙여넣기 후 저장

- 기본정보 탭 : 사업자등록번호, 기관명, 담당자성명, 담당자연락 처 기재.

- 40 지정기부 탭 : npas에서 내려받은 엑셀에서 주민번호 없는 사 람들은 지우고 붙여넣기

- 파일명은 "기부금\_공제년도" 으로 저장(ex. 기부금\_2020)

| 💿 기브                           | 부금단체 세액공제7                                                                                            | 다료 검증 및   | 제출                                                     |                 |             |             |                | 7         | 다료제출 안내 | 바로가기 |  |  |
|--------------------------------|----------------------------------------------------------------------------------------------------|-----------|--------------------------------------------------------|-----------------|-------------|-------------|----------------|-----------|---------|------|--|--|
| 1. 파일선택                        |                                                                                                    |           |                                                        | 2. 검증하기 3. 제출   |             |             | 하기             | - D       |         |      |  |  |
| 제출하고자 하는 파일을 선택한 후 업로드<br>합니다. |                                                                                                    |           | 업로드된 파일에 대한 검증 실행 후 검증이 완료된 파<br>오류발생 시 파일 삭제 후 1단계 수행 |                 |             | 검증이 완료된 파일에 | 다일에 대해 국세청에 제출 |           |         |      |  |  |
| 제출                             | 지출할 파일을 선택 파일 선택 기관선택화면이동 액셀서식내려받기                                                                    |           |                                                        |                 |             |             |                |           |         |      |  |  |
| ■ 기부금<br>출하셔                   | 기부금 자료를 사회보장정보원과 개별 기부금 단체가 중복제출하는 경우 사회보장정보원이 제출한 기부금 자료는 삭제되므로 해당 기부금 단체의 전체 기부금 자료를 제<br>출하셔야 합니다. |           |                                                        |                 |             |             |                |           |         |      |  |  |
| <mark>)</mark> 파일              | <ul> <li>파일 검증대상 및 제출대상</li> <li>※ 검증실행이 완료된 후 버튼이 활성화 됩니다. 제출하기 새로고침 삭제하기</li> </ul>                 |           |                                                        |                 |             |             |                |           |         |      |  |  |
| · 번호 파일명                       |                                                                                                    |           | 기부일자                                                   | 제출건수            | 오류건수        | 검증실행        | 검증결과           | 진행률       | â       |      |  |  |
|                                | 조회된 내역이 없습니다.                                                                                         |           |                                                        |                 |             |             |                |           |         |      |  |  |
| ※ 제출권                          | 선수가 많을 경우 시간이                                                                                         | 오래 걸릴 수 ( | 있습니다. [새로고                                             | 침]으로 검증진행상황을 확인 | 빈할 수 있으며, [ | 반드시 후속적     | 낙업인 [제출하기]까지 8 | 완료하셔야 됩니다 | ł.      |      |  |  |
| <b>③</b> 파일                    | ♥ 파일 제출결과 조회 ※ 제출대상건수 : 제출기간이 업로드한 자료건수, 제출완료건수 : 오류건수를 제외한 정상 제출 건수,<br>오류거수 : 주미들로버ᄒ가 초재하지 있는 거수    |           |                                                        |                 |             |             |                |           |         |      |  |  |
| 번호                             | 번호 제출일시 상태 기부일자 제출대상건수 제출대상금액 제출완료건수 제출완료금액 오류건수 비고 파일명                                               |           |                                                        |                 |             |             |                |           |         |      |  |  |
| 조회된 내역이 없습니다.                  |                                                                                                    |           |                                                        |                 |             |             |                |           |         |      |  |  |
|                                |                                                                                                    |           |                                                        |                 |             |             |                |           |         |      |  |  |
|                                |                                                                                                    |           |                                                        |                 |             |             |                |           |         |      |  |  |

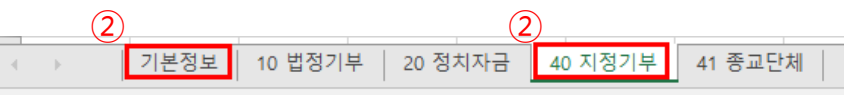